## **H802RA Instructions**

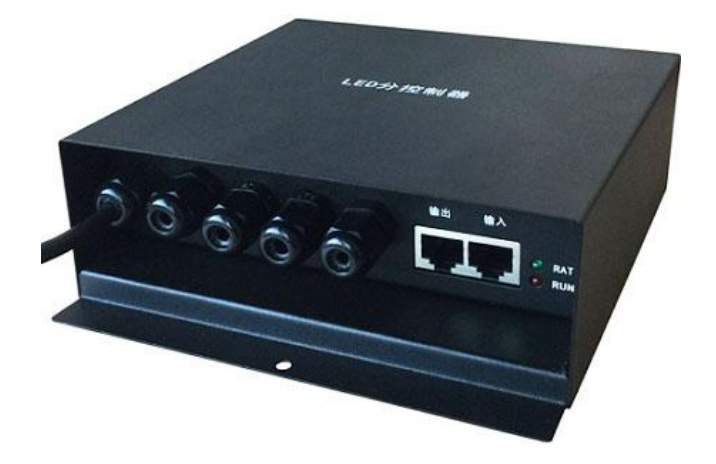

### 1. Abstract

H802RA is a four ports controller that transmit data based on Ethernet protocol and supports Art-Net protocol. It supports multiple kinds of LED driver chips and can address for DMX512 driver chips. The input network interface can be connected to master controller or computer.

Online software are "LED Studio" and "MADRIX", offline software is "LED Build".

#### 2. Supported Driver Chips

DMX512, HDMX, LPD6803, LPD8806, LPD1882, LPD1889, LPD1883, LPD1886, TM1812, TM1809, TM1804, TM1803, TM512, TM1926, TM1913, TM1914, TM1814, UCS6909, UCS6912, UCS1903, UCS1909, UCS1912, UCS512, UCS8904, APA102, APA104, P9813, WS2801, WS2803, WS2811, WS2812, WS2821, SM16716, SM16711, INK1003, LX1003, MY9221, MBI6021, MBI6024, LD1510, LD1512, LD1530, LD1532, etc.

For UCS8904, H802RA controls maximum 3200 pixels. For other chips, H802RA controls maximum 4096 pixels.

## 3. Features

- (1). Four ports, drive maximum 4096 pixels.
- (2). Support Art-Net protocol, so H802RA can work with MADRIX.
- (3). Address for the TM and UCS DMX512 driver chips, such as TM512, UCS512.
- (4). Configured as repeater or amplifier by LED Studio.
- (5). Work with master controller or computer.
- (6). Distance between two controllers can be up to 100 meters.

#### 4. Controller Configuration

(1). Connect to master controller, software is LED Build.

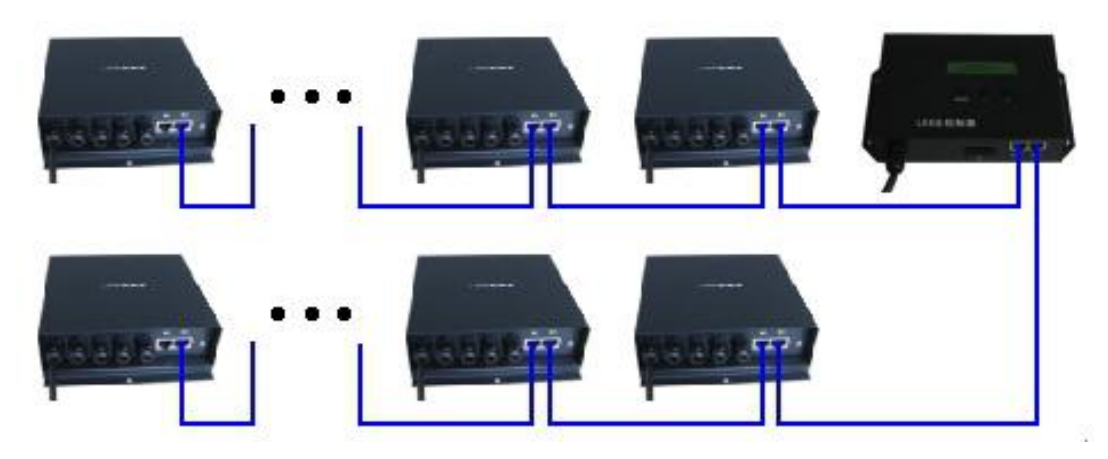

The blue line is crossover cable(one side is T568A, the other side is T568B), the following images show the color sequence.

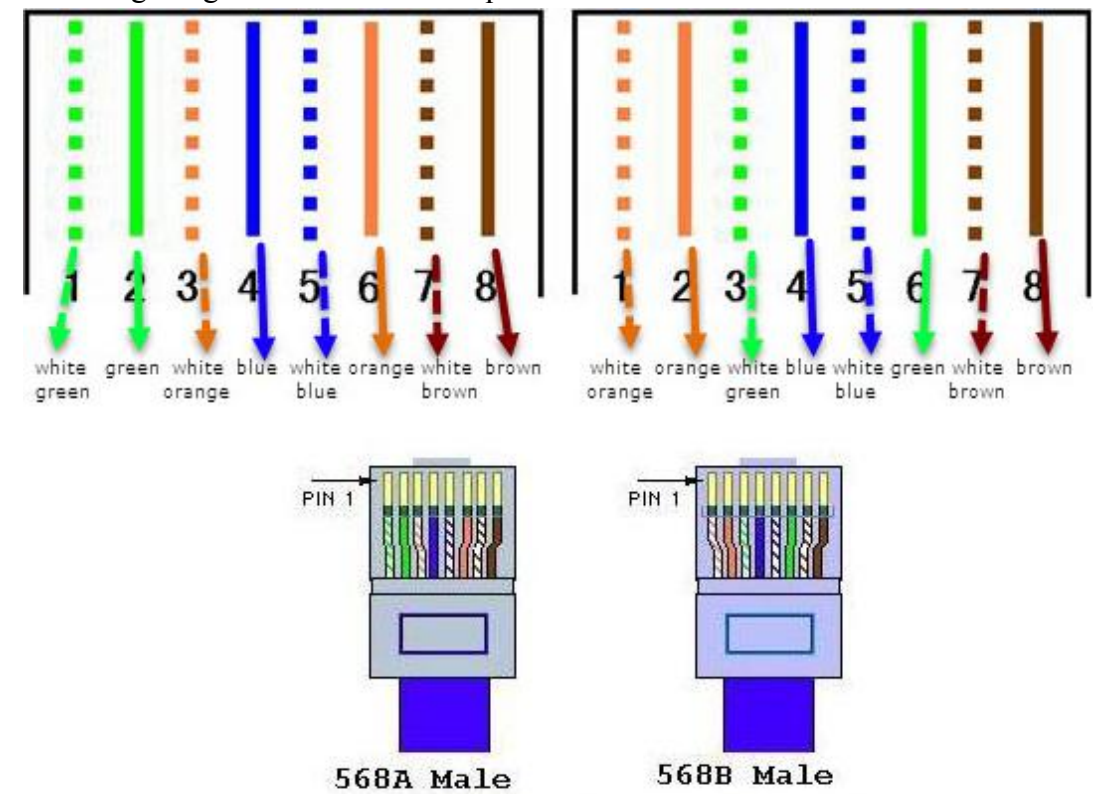

LED Build Software(download please contact us)

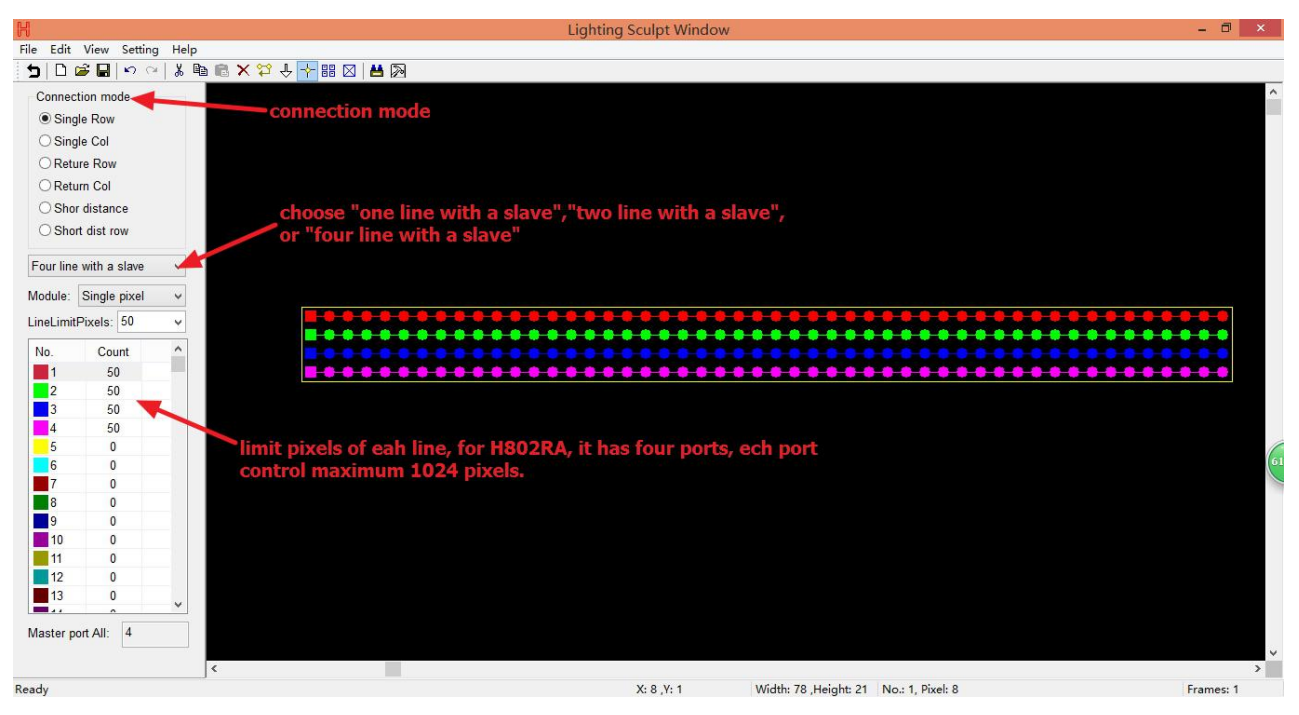

Support dozens of driver chips.

| 5 0 🛛      | <b>e e e</b> e | 1 %  | ne 18 X ☆ 수 · |         | 8            |             |          |            | _      |                |        |                         |                                            |     |
|------------|----------------|------|---------------|---------|--------------|-------------|----------|------------|--------|----------------|--------|-------------------------|--------------------------------------------|-----|
| Connect    | ion mode       |      |               |         |              |             |          |            |        |                |        |                         |                                            | í í |
| Single     | e Row          |      |               | 1       |              |             |          | Lighti     | ina se | ttina          |        | ×                       |                                            |     |
| ○ Singl    | e Col          |      |               | -       |              |             |          |            |        |                |        |                         |                                            |     |
| ORetur     | re Row         |      |               | Bright  | 100 🔽        | control sig | nals: T  | L          | ~      |                |        |                         |                                            |     |
| ORetur     | m Col          |      |               | ClockR  | ate: 1.00 🗸  | MHz GrayL   | evel: 16 | 384 🗸      | Po     | rt Number: 4   |        | Gamma: 2.2              |                                            |     |
| O Shor     | distance       |      |               | LightTy | e: RGB       | ✓ Add       |          | IC         | Type:  | HasEnable      | -      | ColorReverse            |                                            |     |
| O Short    | dist row       |      |               |         |              |             |          |            |        | HasEnable      |        |                         |                                            |     |
| Four line  | with a slave   | ~    |               | ✓No.    | LightType    | IC          | Clock    | Bright     | Gray   | RGB Parallel   | Gar    | m                       |                                            |     |
| r our mic  | inter a oraro  |      |               | 1       | RGB          | HasEnable   | 1.00     | 100        | 16384  | LPD8806        | 2      | 2                       |                                            |     |
| Module:    | Single pixel   | ~    |               |         |              |             |          |            |        | LPD1886        |        |                         |                                            |     |
| LineLimitF | Pixels: 50     | ¥    |               |         |              |             |          |            |        | LPD6812        |        |                         |                                            |     |
| Min        | Count          |      |               |         |              |             |          |            |        | LPD1882        |        |                         |                                            |     |
|            | Count          | - 11 |               |         |              |             |          |            |        | WS2801         |        |                         |                                            |     |
| 2          | 50             |      |               |         |              |             |          |            |        | WS2803         |        |                         |                                            |     |
| 2          | 50             |      |               |         |              |             |          |            |        | DMX512<br>HDMX |        |                         |                                            |     |
| 3          | 50             |      |               |         |              |             |          |            |        | TM1812         | TM1803 | 3,TM1804,TM1809,UCS1903 | UCS1909,UCS1912,WS2811,WS2812,INK1003,LX10 | 03  |
| 6          | 0              |      |               |         |              |             |          |            |        | TM1829         |        |                         |                                            |     |
| 6          | 0              |      |               |         |              |             |          |            |        | TLS3001        |        |                         |                                            |     |
| 7          | 0              |      |               |         |              |             |          |            |        | TLS3002        |        |                         |                                            |     |
| 8          | 0              |      |               |         |              |             |          |            |        | DM413          |        |                         |                                            |     |
| 9          | 0              |      |               |         |              |             |          |            |        | LPD1883        |        |                         |                                            |     |
| 10         | 0              |      |               |         |              |             |          |            |        | P9813          |        |                         |                                            |     |
| 11         | 0              |      |               | Contro  | ller type: T | A/TB/TC/SA  | ¥        | TotalPixel | Num:   | SM16716        | 100    | 5.0 Aug                 |                                            |     |
| 12         | 0              |      |               |         |              |             |          |            |        | BS0825         |        | Exit Apply              |                                            |     |
| 13         | 0              |      |               | -       |              |             |          |            |        | BS0901         |        |                         |                                            |     |
|            | ~              | ~    |               |         |              |             |          |            |        | LD15xx         |        |                         |                                            |     |
| Master po  | rt All: 4      |      |               |         |              |             |          |            |        | MY9221         |        |                         |                                            |     |

Built-in dozens of effects and support importing various formats of video files.

| ► Left Moving<br>Pict Symmetry                                                                                                    | Н                                           |                                                        | Open      |            | ×                                         |
|----------------------------------------------------------------------------------------------------|---------------------------------------------|--------------------------------------------------------|-----------|------------|-------------------------------------------|
| Ng Interleaving<br>Up() Diffusing<br>Dow Rotation<br>Gradual changing<br>Dropping<br>□ Re<br>PictureAndText<br>Toy bricks<br>Make Sound wave<br>Jalousie<br>Roma V shape<br>Text<br>Step Other | Look in:<br>最近访问的位置<br>桌面<br>库<br>这名电脑<br>《 | 県面<br>○ OneDrive<br>○ 家庭组<br>○ Kevin Qi<br>○ 这台电脑<br>庫 | v 🎯 🏂 📂 🗄 | ] <b>↓</b> | Width:                                    |
|                                                                                                    | 网络File                                      | name:                                                  | ~         | Open       | HighSpeedImportSWF Output Controller Data |

(2). Connect to computer, software is LED Studio or Madrix.

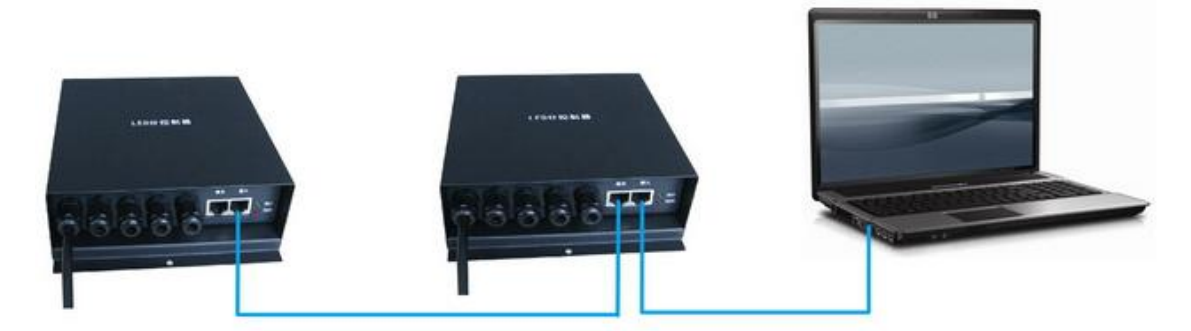

Distribute an IP address for H802RA

| eneral                                                                                                    |                                                                                    |
|----------------------------------------------------------------------------------------------------|------------------------------------------------------------------------------------|
| You can get IP settings assigned<br>this capability. Otherwise, you r<br>for the appropriate IP settings. | d automatically if your network supports<br>need to ask your network administrator |
| Obtain an IP address auto                                                                                 | matically                                                                          |
| • Use the following IP addres                                                                             | SS:                                                                                |
| IP address:                                                                                               | 192.168.6.5                                                                        |
| Subnet mask:                                                                                              | 255.255.255.0                                                                      |
| Default gateway:                                                                                          | · · · ·                                                                            |
| Obtain DNS server address                                                                                 | s automatically                                                                    |
| Use the following DNS serv                                                                                | er addresses:                                                                      |
| Preferred DNS server:                                                                                     |                                                                                    |
| Alternate DNS server:                                                                                     |                                                                                    |
| Validate settings upon exi                                                                                | t Advanced                                                                         |

# Setting sculpt

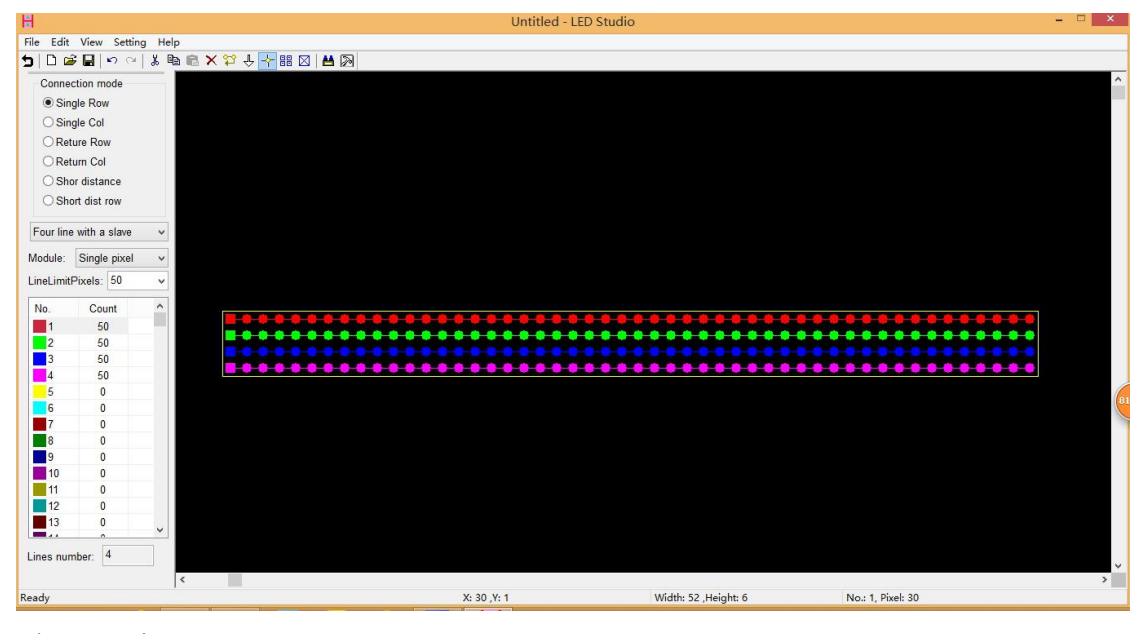

Slave setting

| ClockRa<br>.ightTyp | tte: 0.8 →<br>e: RGB | MHz Grayl   | evel: 4 | 096 <del>-</del><br>Test II | Port<br>C Type: ( | Number: | 8 -   | Ga  | mma: 4 | 2.2<br>verse |
|---------------------|----------------------|-------------|---------|-----------------------------|-------------------|---------|-------|-----|--------|--------------|
| <mark>⊠N</mark> o.  | LightType            | ControlType | Clock   | Bright                      | Gray              | Reverse | Ports | Red | Gre    | Blu          |
| 1                   | RGB                  | HasEnable   | 1.00    | 100                         | 16384             | No      | 8     | 100 | 100    | 10           |
|                     |                      |             |         |                             |                   |         |       |     |        |              |
|                     |                      |             |         |                             |                   |         |       |     |        |              |
|                     |                      |             |         |                             |                   |         |       |     |        |              |
|                     |                      |             |         |                             |                   |         |       |     |        |              |
|                     |                      |             |         |                             |                   |         |       |     |        |              |
|                     |                      |             |         |                             |                   |         |       |     |        |              |
|                     |                      |             |         |                             |                   |         |       |     |        | 1            |
|                     |                      |             |         |                             |                   |         |       |     |        | 1            |

Distribute controller for the specified IP address.

| IP           | SlaveNO. | SlaveN |   |
|--------------|----------|--------|---|
| 92.168.6.255 | 1-1      | 1 🥁    |   |
| 92.168.1.255 |          | 0      | - |
|              |          |        |   |
|              |          |        |   |
|              |          |        |   |
| Movello      |          | afresh |   |
| MoveUp       | oveDown  | efresh |   |
|              |          |        |   |

Effects make

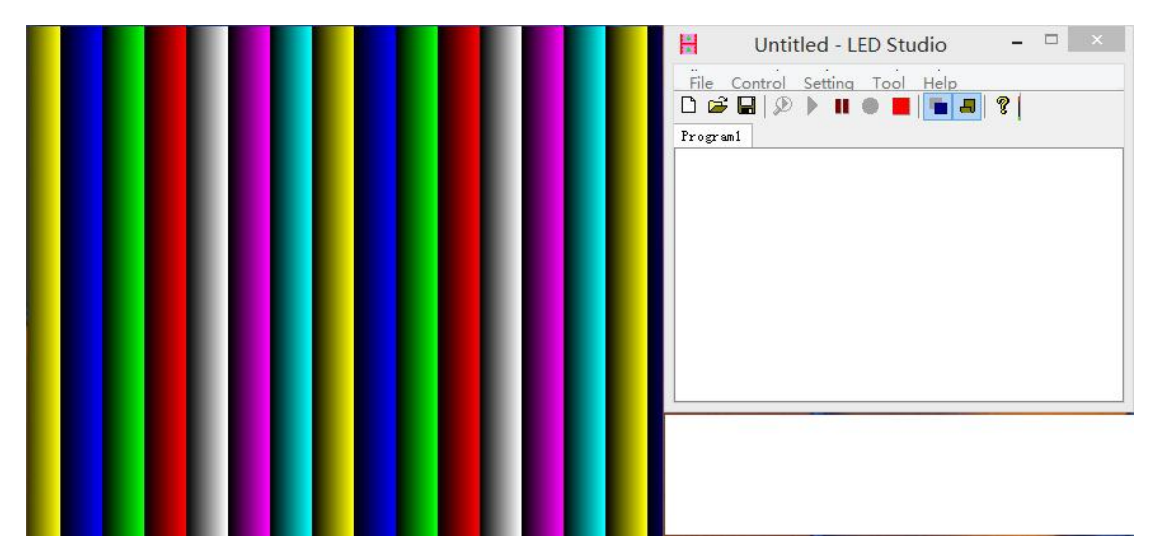

#### 5. Other Functions

Connect H802RA to computer, open LED Studio, click "setting" -- "H802RA setting", the following dialog box jumps out.

| H802RA Setting                                       | × |
|------------------------------------------------------|---|
| MAC: 72 - 67 - 88 - 64 - 24 - 59                     |   |
| IP: X . X . X 18 (The first three bytes is adaptive) |   |
| Clock: 250K                                          |   |
| ⊙ Art-Net Number of controllers: 3                   |   |
| ODMX encode, number of channels per chip 3           |   |
| O Amplifier\Repeater OK                              |   |
| Cancel                                               |   |

Normally, you don't need to set the MAC and IP, these numbers will appear after an IP address is distributed to H802RA.

The "Clock" has 250K, 500K, 750K three options, it only works when you are using Madrix.

"Art-Net Number of controllers" is used to set how many H802RA you want to connect to PC when using Madrix.

"DMX encode, number of channels per chip" is used to address for the TM or UCS DMX512 driver chips. Choose the channel number of each chip and then click "OK", you can address maximum 1024 pixels(1 pixel includes 3 or 4 channels) one time. Connection method: Connect GND, D-, D+, PI(addressing line) to GND, D-, D+, CLK on controller, then click "OK", after a few seconds, lights will change from white to green. Re-power the lights, address will be updated.

Choose "Amplifier/Repeater" and click "OK", H802RA will be configured as an amplifier or repeater.

#### 6. Madrix setup

(1). Connect H802RA to computer, distribute an IP address for it.

(2). Open LED Studio. Click "Setting" -- "H802RA setting", choose "Art-Net Number of controllers" and enter a number, for example 3, then click "OK".

(3). Open Madrix, press "F4", pops up "Device Manager" window, choose the "Art-Net" label, click "Find Auto" to find Art-Net device, check the "Enable" option, then click "Apply".

| 🔰 Device Manager        |             |              |                                                                     |         | ×    |
|-------------------------|-------------|--------------|---------------------------------------------------------------------|---------|------|
| DMX Devices DVI Devices | DMX Input   | Art-Net MIDI | Audio Input Visualizer                                              |         |      |
| Device Name             | Count / Net | Universe     | IP Address / MAC Address                                            | En En a | ble  |
| ArtNet Remote           | 1 4         | 1            | 192.168.1.111 / 18:CF:5E:7B:76:9B (Receive Only From 192.168.1.111) | Synd    |      |
| H802RA                  | 4           | 9,10,11,12   | 192.168.6.19 / 48:43:58:53:18:5D (Send Only To 192.168.6.19)        | 1       | 14   |
| H802RA                  | 4           | 5, 6, 7, 8   | 192.168.6.19 / 48:43:58:53:18:5D (Send Only To 192.168.6.19)        |         |      |
| H802RA                  | 4           | 1, 2, 3, 4   | 192.168.6.19 / 48:43:58:53:18:5D (Send Only To 192.168.6.19)        |         |      |
|                         |             |              |                                                                     |         |      |
|                         |             |              | HTTP Hostname : kevin-pc Count :                                    | +<br>-  |      |
|                         |             |              | OK Apply Canc                                                       | el H    | lelp |

Click "DMX Devices" label, choose all universes of H802RA, check the "Enable" option on the right side and click "Apply" to enable DMX output.

| Nata | Device Name                           | Universe |     | me (FDS   | Frames    |                                |
|------|---------------------------------------|----------|-----|-----------|-----------|--------------------------------|
| On   | ArtNet Remote (MADRIX) Port:0         | ONITOISC | IN  | 30/33.3   |           | H802RA (192.168.6.19) Bindld×1 |
| On   | H802RA (192.168.6.19) Bindldx1 Port:0 | 5        | OUT | 30 / 33.3 | Optimized | Port:0                         |
| On   | H802RA (192.168.6.19) Bindldx1 Port:1 | 6        | OUT | 30/33.3   | Optimized | H802RA                         |
| On   | H802RA (192.168.6.19) Bindldx1 Port:2 | 7        | OUT | 30 / 33.3 | Optimized | 5                              |
| On   | H802RA (192.168.6.19) Bindldx1 Port:3 | 8        | OUT | 30/33.3   | Optimized | Truss-Link OP Artistic Licence |
| On   | H802RA (192.168.6.19) Bindldx2 Port:0 | 9        | OUT | 30/33.3   | Optimized |                                |
| On   | H802RA (192.168.6.19) Bindldx2 Port:1 | 10       | OUT | 30/33.3   | Optimized | Settings                       |
| On   | H802RA (192.168.6.19) Bindldx2 Port:2 | 11       | OUT | 30/33.3   | Optimized | Enable Output                  |
| On   | H802RA (192.168.6.19) Bindldx2 Port:3 | 12       | OUT | 30/33.3   | Optimized | input 🗖                        |
| On   | H802RA (192.168.6.19) Port:0          | 1        | OUT | 30/33.3   | Optimized | Universe : 5 🚍                 |
| On   | H802RA (192.168.6.19) Port:1          | 2        | OUT | 30/33.3   | Optimized |                                |
| On   | H802RA (192.168.6.19) Port:2          | 3        | OUT | 30/33.3   | Optimized | Frame Time (ms) : 30 🚍         |
| On   | H802RA (192.168.6.19) Port:3          | 4        | OUT | 30/33.3   | Optimized | FDC 23.3                       |
|      |                                       |          |     |           |           |                                |
|      |                                       |          |     |           |           |                                |

## 7. Ports definition

GND CLK DAT D- D+ For double-line chips, connect GND, CLK, DAT For single-line chips, connect GND, DAT

# For DMX512, connect GND, D-, D+, addressing line to CLK For TM1926, TM1913, TM1914, TM1814, connect GND, D+

# 8. Specifications

| Input Voltage       | AC220V            |
|---------------------|-------------------|
| Consumption         | 1.3W              |
| Drive pixels number | 4096              |
| Weight              | 1Kg               |
| Working Temperature | -40C°85C°         |
| Dimension           | L163 x W155 x H54 |
| Carton Size         | L205 x W168 x H69 |
| PCB Size            | L119 x W47 x H21  |